# Magento 2 PayMe Extension

## Installation:

- 1. Extract the package and upload to app/code/ directory. If this path not exists, please create under site root directory.
- 2. Go to command line, navigate to site root directory and run the following command to install the extension.

# php bin/magento setup:upgrade

3. Or you can install manually as well. Open /app/etc/config.php file to your favorite PHP editor, and the below line to end of module list array.

#### 'Webxmore\_PayMe' => 1,

4. And login to admin and clear the cache if installed by manual process.

### Configuration:

Navigate to Stores => Configuration => Sales => Payment Methods

And locate the Payment Method "Isracard Global - PayMe", and enable the method and provide PayMe credentials.

Clear the cache.

Now go to front end, add a product and navigate to checkout to find out PayMe method is one of the payment option.